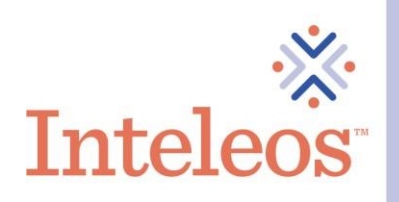

## How To Share Your Digital Badge On LinkedIn

- 1. Sign into your LinkedIn account.
- 2. Sign in to your <u>Credly account</u>. Navigate to the digital badge you want to share. Then click on the appropriate badge.

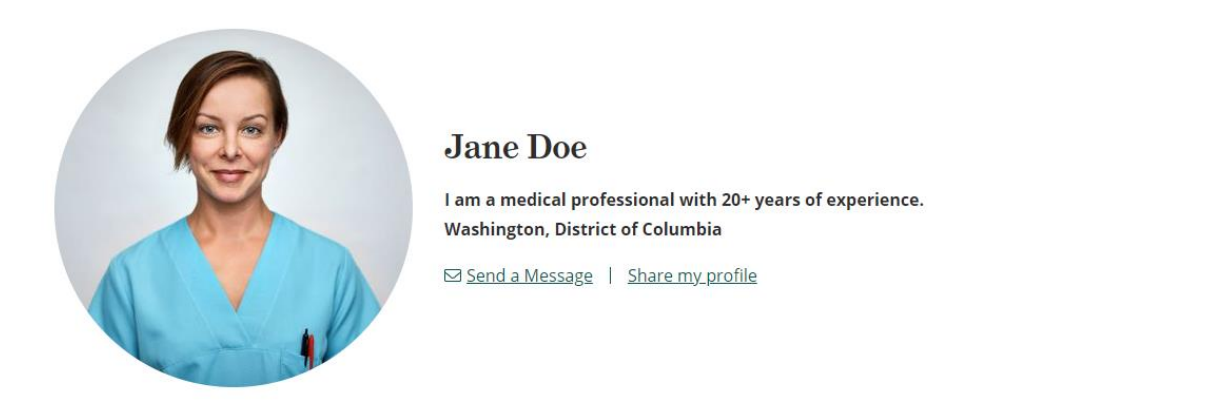

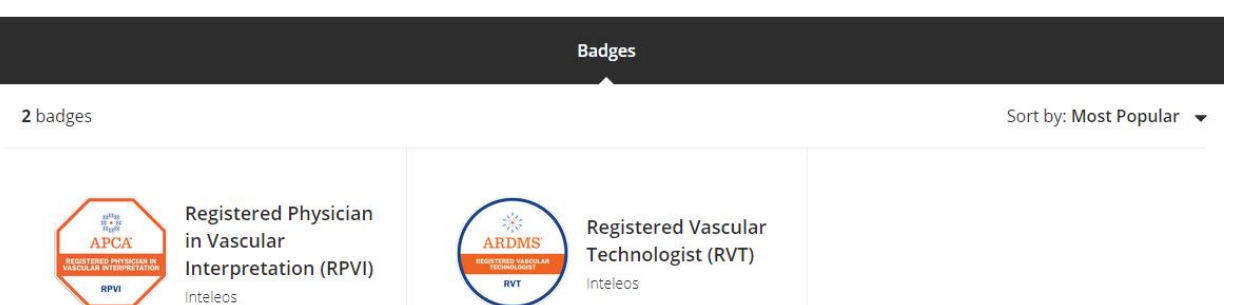

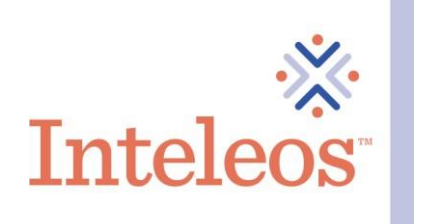

3. Once your click on the badge you want to share. You will be brought to this screen. Click the **Share** button.

| This badge was issued to Jane Smi              | th on 31 March 2021. Share                                                                                                    |
|------------------------------------------------|----------------------------------------------------------------------------------------------------|
| ARDINS*<br>REGISTERED VASCULAR<br>TECHNOLOGIST | <b>Registered Vascular Technologist (RVT)</b><br><b>Issued by</b> <u>Inteleos</u><br>The Registered Vascular Technologist (RVT) certification raises the standard of vascular ultrasound<br>practice worldwide and promotes best practices for enhanced patient safety. It is designed to<br>certify medical professionals in the vascular ultrasound field. By earning the RVT certification,<br>healthcare professionals gain a critical edge in promoting public safety in vascular ultrasound. |
| RVT                                            | Skills                                                                                                    |
|                                                | American Registry For Diagnostic Medical Sonography (ARDMS) Patient Care And Safety                                                                                                    |
| Type: Certification                            | Quality Assurance In Vascular Imaging Registered Vascular Technologist (RVT)                                                                                                    |

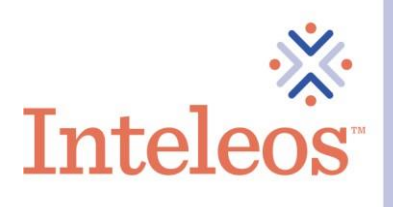

- 4. You will then be navigated to the **Share Your Badge** page. From here click on the **LinkedIn** icon. You will be asked if you want to share you badge on your profile or if you want to just share it as an update. Choose the appropriate option(s) for you.
- 5. If you want to share your badge on your profile and on your newsfeed. Please check both boxes for Add To My Profile and Share to my Newsfeed. If you only want to share it on your profile or newsfeed. Click the appropriate boxes.
- 6. Right click the **Share To LinkedIn** button and then select open in a new tab. This will allow you to copy the necessary information from the page below to your LinkedIn profile.

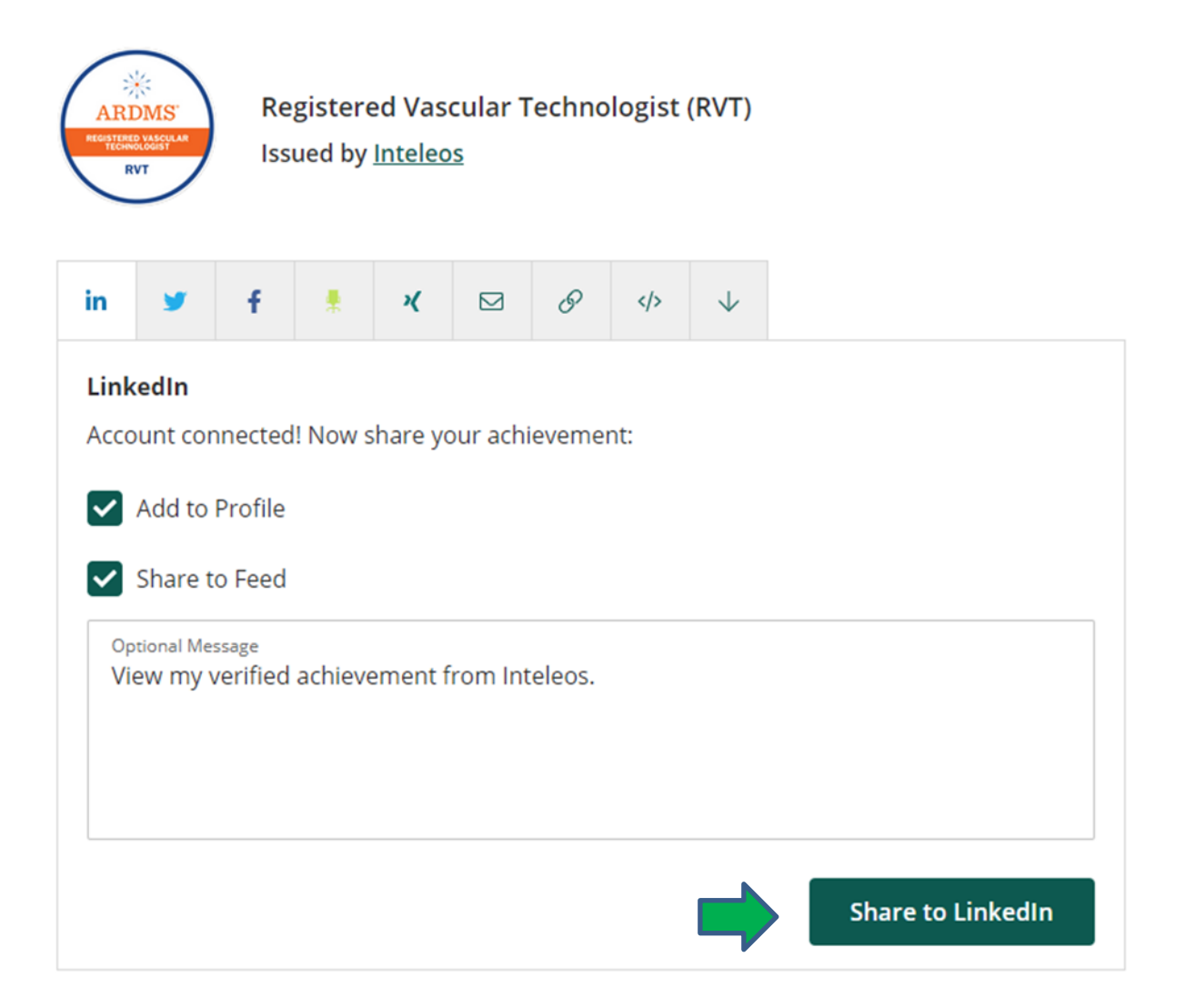

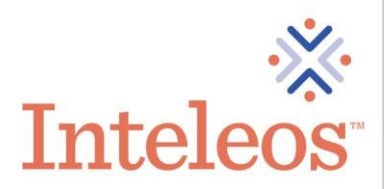

Х

7. You will then receive a message on your **Share My Badge** page that will say your badge has been broadcast to your LinkedIn newsfeed.

Add licenses & certifications

8. The **Certification name** in the **Name** field, **Issuing Organization**, **Issue Date** and **Credential URL** will be auto populated. Please confirm to ensure the information is accurate.

| Registered Vascular Technolog | jist (RVT) |                 |  |
|-------------------------------|------------|-----------------|--|
| Issuing Organization *        |            |                 |  |
| ARDMS                         |            |                 |  |
| This credential does not ex   | cpire      |                 |  |
| Issue Date                    |            | Expiration Date |  |
| March                         | •          | Month           |  |
| 2021                          | •          | Year            |  |
| Credential ID                 |            |                 |  |
|                               |            |                 |  |
|                               |            |                 |  |

We no longer share changes to licenses & certifications with your network. Learn how these are shared and when

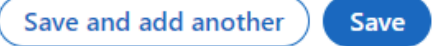

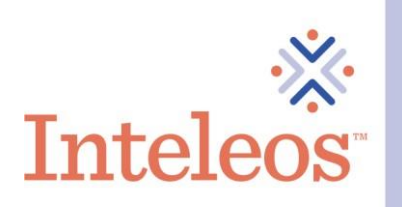

9. Please leave the **This certification does not expire** check box unchecked. Please leave the **Expiration** and the **Credential ID** blank. Click the Save button.

| Name *                                   |                  |                                           |           |
|------------------------------------------|------------------|-------------------------------------------|-----------|
| Registered Vascular Technologist (RVT)   |                  |                                           |           |
| Issuing Organization *                   |                  |                                           |           |
| ARDMS                                    |                  |                                           |           |
| This credential does not expire          |                  |                                           |           |
| Issue Date                               |                  | Expiration Date                           |           |
| March                                    | •                | Month                                     |           |
| 2021                                     | •                | Year                                      |           |
| Credential ID                            |                  |                                           |           |
|                                          |                  |                                           |           |
| Credential URL                           |                  |                                           |           |
| https://www.credly.com/badges/686074     | 175-adb7-4e76    | -8b18-d8b54a963346?source=linked_in_p     | orofile   |
| L                                        |                  |                                           |           |
| Ve no longer share changes to licenses & | certifications w | vith your network. Learn how these are sh | nared and |
| Ve no longer share changes to licenses & | certifications w | ith your network. Learn how these are sh  | ared and  |

10. Once you click the Save button, your badge will then appear in your Articles and Activity and in the Licenses & Certifications section of your profile if you selected both the Add To My Profile and Add To My Newsfeed options.

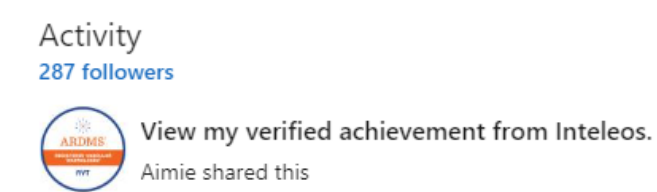

See all activity

Licenses & certifications

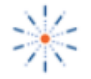

Registered Vascular Technologist (RVT) ARDMS Issued Mar 2021 · No Expiration Date See credential

1401 Rockville Pike, Suite 600, Rockville, MD 20852-1402 | Toll Free: 800-736-1109 Local: 240-386-1710 Fax: 301-424-2492 | Inteleos.org